# Configuration d'un modem ADSL pour service 6Mbs par l'utilisateur.

Chaque modem a ses propres particularités, voici les étapes importantes pour la configuration d'un modem ADSL.

## Allumer et s'enregistrer dans l'équipement

\*Nous vous recommandons à cet étape de <u>NE PAS FAIRE UN RESET</u> de l'appareil avec une broche trombone ou autre, ceci vous permet de garder les dernières mises à jour s'il y en a plutôt que remettre à zéro.

- 1-Branchez l'alimentation, placez le modem sous tension
- 2-Branchez un câble CAT5 ou CAT6 avec des prises RJ45 du modem vers un ordinateur.
- 3-Ouvrir une page navigateur (Firefox, Chrome, IE)

4-Sur la barre d'adresse, entrez l'adresse IP du modem (192.168.0.1 ou bien 192.168.1.1)

\*pour plus de détails si l'adresse ne fonctionne pas, consultez le site internet du manufacturier

5-Lorsque la page du modem est affichée, un nom d'usager et mot de passe est requis. Il y a plusieurs variantes, essayez les suivantes :

| Nom d'utilisateur (User) : admin | Mot de passe (password) : admin |
|----------------------------------|---------------------------------|
| Nom d'utilisateur (User) : admin | Mot de passe (password) :       |
| Nom d'utilisateur (User) : Admin | Mot de passe (password) : Admin |
| Nom d'utilisateur (User) : Admin | Mot de passe (password) :       |
| Nom d'utilisateur (User) : ADMIN | Mot de passe (password) : ADMIN |
| Nom d'utilisateur (User) : ADMIN | Mot de passe (password) :       |

Il est aussi possible que le Nom d'utilisateur (User) et le mot de passe (Password) soient indiqués sur un autocollant sous ou derrière le modem.

# B) Configuration de ADSL

Vous devez trouver le mode de configuration avancé du Modem

Dans les options avancées, vous devez configurer l'interface ATM. Préalablement, si un interface ATM et ou PTM est déjà présent, effacez la configuration ATM et PTM.

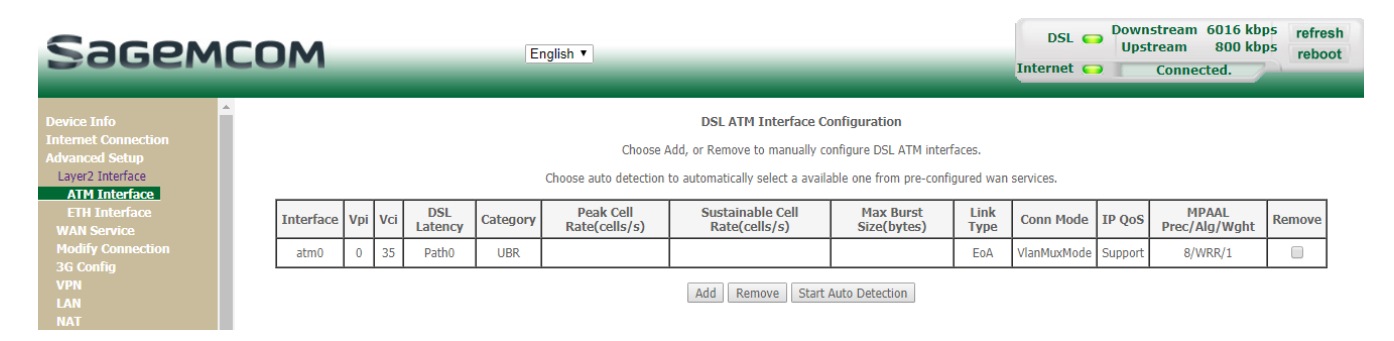

Trouvez, dans les différents menus, les options suivantes et y placer les valeurs suivantes :

| Device Info<br>Internet Connection<br>Advanced Setup<br>Layer2 Interface<br>ATM Interface<br>ETH Interface<br>WAN Service | ATM PVC Configuration<br>This screen allows you to configure a ATM PVC.<br>VPI: 0 [0-255]<br>VCI: 35 [32-65535]                                        |      |
|----------------------------------------------------------------------------------------------------|----------------------------------------------------------------------------------------------------|------|
| Modify Connection<br>3G Config<br>VPN<br>LAN<br>NAT                                                                       | Select DSL Latency Path0 (Fast) Path1 (Interleaved)                                                                                                    |      |
| Security<br>Parental Control<br>Quality of Service<br>Routing<br>DNS<br>DSL<br>UPpP                                       | Select DSL Link Type (EoA is for PPPoE, IPoE, and Bridge.)   EoA  PPPoA  IPoA Encapsulation Mode: LLC/SNAP-BRIDGING  Service Category: UBR Without PCR |      |
| DNS Proxy<br>Interface Grouping<br>IP Tunnel<br>Certificate                                                               | Select Scheduler for Queues of Equal Precedence as the Default Queue   Weighted Round Robin   Weighted Fair Queuing                                    |      |
| Power Management<br>Multicast<br>Wireless                                                                                 | Default Queue Weight:       1       [1-63]         Default Queue Precedence:       8       [1-8] (lower value, higher priority)                        |      |
| Multimedia<br>Diagnostics<br>Management                                                                                   | VC WRR Weight:     1     [1-63]       VC Precedence:     8     [1-8] (lower value, higher priority)                                                    | vel- |

## Sauvegardez

### A) Le menu WAN service

| Device Info                           | Wide Area Network (WAN) Service Setup                                                 |
|---------------------------------------|---------------------------------------------------------------------------------------|
| Internet Connection<br>Advanced Setup | Choose Add, Remove or Edit to configure a WAN service over a selected interface.      |
| Layer2 Interface                      | Interface Description Type Vlan8021p VlanMuxId Igmp NAT Firewall IPv6 Mld Remove Edit |
| ETH Interface                         | ppp1.1 pppoe_0_0_35 PPPoE N/A N/A Disabled Enabled Enabled Enabled Disabled C Edit    |
| WAN Service<br>Modify Connection      |                                                                                       |
| 3G Config                             | Add Remove                                                                            |
| LAN                                   |                                                                                       |

Ajoutez un service WAN

Au menu déroulant, choisir ATM

#### WAN Service Interface Configuration

Select a layer 2 interface for this service

```
Note: For ATM interface, the descriptor string is (portId_vpi_vci)

For PTM interface, the descriptor string is (portId_high_low)

Where portId=0 --> DSL Latency PATH0

portId=1 --> DSL Latency PATH1

portId=4 --> DSL Latency PATH0&1

low =0 --> Low PTM Priority not set

low =1 --> Low PTM Priority set

high =0 --> High PTM Priority not set

high =1 --> High PTM Priority set

atm0/(0_0_35) ▼
```

Back Next

Trouvez dans les différents menus les options suivantes et y placer les valeurs suivantes :

| Device Info<br>Internet Connection<br>Advanced Setup<br>Layer2 Interface<br>ATM Interface<br>ETH Interface<br>WAN Service | WAN Service Configuration Select WAN service type:  PPP over Ethernet (PPPoE)  IP over Ethernet Bridging                                        |           |
|----------------------------------------------------------------------------------------------------|----------------------------------------------------------------------------------------------------|-----------|
| Modify Connection<br>3G Config                                                                                            | Enter Service Description: pppoe_0_0_35                                                                                                    |           |
| VPN<br>Lan<br>Nat                                                                                                    | For tagged service, enter valid 802.1P Priority and 802.1Q VLAN ID.<br>For untagged service, set -1 to both 802.1P Priority and 802.1Q VLAN ID. |           |
| Security                                                                                                    | Enter 802.1P Priority [0-7]: -1                                                                                                    |           |
| Parental Control<br>Quality of Service<br>Routing                                                                         | Enter 802.1Q VLAN ID [0-4094]: -1                                                                                                    |           |
| DNS<br>DSL                                                                                                    | Network Protocal Selection:<br>IPv4&IPv6(Dual Stack) ▼                                                                                          |           |
| UPnP<br>DNS Proxy                                                                                                    |                                                                                                    | Back Next |
| Interface Grouping<br>IP Tunnel<br>Certificate<br>Power Management<br>Multicast                                           |                                                                                                    |           |

Insérez le nom d'utilisateur et mot de passe fournis

|                     | <u>*</u>                  |                                                                                                |                                                                        |
|---------------------|---------------------------|------------------------------------------------------------------------------------------------|------------------------------------------------------------------------|
| Device Info         | PPP Username and Password |                                                                                                |                                                                        |
| Internet Connection | DDD                       | DDD usually requires that you have a user name and nassword to establish your connection. In t |                                                                        |
| Advanced Setup      |                           | abaany requires the                                                                            | e you have a user name and password to establish your connection. In t |
| Layer2 Interface    |                           |                                                                                                |                                                                        |
| ATM Interface       |                           |                                                                                                |                                                                        |
| ETH Interface       | PPP                       | Username:                                                                                      | xxxxx@libreinternet.ca                                                 |
| WAN Service         | PPP                       | Password:                                                                                      |                                                                        |
| Modify Connection   | PPP                       | oE Service Name:                                                                               |                                                                        |
| 3G Config           | Aut                       | hentication Method:                                                                            | AUTO 🔻                                                                 |
| VPN                 |                           |                                                                                                |                                                                        |
| LAN                 |                           | Dial on demand (w                                                                              | vith idle timeout timer)                                               |
| NAT                 | _                         |                                                                                                |                                                                        |
| Security            |                           |                                                                                                |                                                                        |
| Parental Control    |                           |                                                                                                |                                                                        |
| Quality of Service  |                           |                                                                                                | /                                                                      |
| Routing             |                           | ppp retry on authe                                                                             | entication error                                                       |
| DNS                 |                           |                                                                                                |                                                                        |
| DSL                 |                           |                                                                                                | · · · · · · · · · · · · · · · · · · ·                                  |
| UPnP                | PPP                       | MTU (Bytes) [PPPoB                                                                             | E:1280-1492,PPPoA:1280-1500]: 1452                                     |
| DNS Proxy           |                           | Use Static TPv4 Ad                                                                             | dress                                                                  |
| Interface Grouping  | _                         | 000 00000 11 11 11 10                                                                          |                                                                        |
| IP Tunnel           |                           |                                                                                                |                                                                        |
| Certificate         |                           |                                                                                                |                                                                        |
| Power Management    |                           | Use Static IPv6 Ad                                                                             | dress                                                                  |
| Multicast           |                           |                                                                                                |                                                                        |
| Wireless            |                           |                                                                                                | 1                                                                      |
| Multimedia          |                           | Enable IPv6 Unnur                                                                              | mbered Model                                                           |
| Diagnostics         |                           | Launch Dhcp6c for                                                                              | r Address Assianment (IANA)                                            |
| Managament          | <b>•</b>                  |                                                                                                |                                                                        |

Inscrire la valeur 1452 pour le PPP MTU, vous pouvez changer la valeur à 1492 lorsque la connexion aura été établie (II est possible que la valeur 1492 ne fonctionne simplement pas dans votre secteur)

| Dewice Infa        | PPP MTU (Bytes) [PPPoE:1280-1492,PPPoA:1280-1500]: 1452 |
|--------------------|---------------------------------------------------------|
| Device Info        | Use Static IPv4 Address                                 |
| Advanced Setun     |                                                         |
| Laver2 Interface   |                                                         |
| ATM Interface      |                                                         |
| FTH Interface      | Use Static IPv6 Address                                 |
| WAN Service        |                                                         |
| Modify Connection  | Enable IPv6 Unnumbered Model                            |
| 3G Config          |                                                         |
| VPN                | Launch Dhcp6c for Address Assignment (IANA)             |
| LAN                | Launch Dhenks for Drafiv Dalagation (IADD)              |
| NAT                | Launch Dhcpoc for Prenx Delegation (IAPD)               |
| Security           |                                                         |
| Parental Control   |                                                         |
| Quality of Service | Enable PPP Debug Mode                                   |
| Routing            | Bridge PPPoE Frames Between WAN and Local Ports         |
| DNS                |                                                         |
| DSL                |                                                         |
| UPnP               |                                                         |
| DNS Proxy          |                                                         |
| Interface Grouping |                                                         |
| IP Tunnel          | Multicast Proxy                                         |
| Certificate        | Enable IGMP Multicast Proxy                             |
| Power Management   | No Multicast VI AN Filter                               |
| Multicast          |                                                         |
| Wireless           | Enable MLD Multicast Proxy                              |
| Diagnostics        |                                                         |
| Diagnosucs         |                                                         |

#### Sauvegarder.

Dans le menu DSL, si l'option «Stinger» existe, sélectionnez l'option.

B) Le Wifi.

Dans le menu Wifi, vérifiez que l'option « Enable Wireless » permette le Sans fil et activez.

Le SSID est le nom du system Wifi qui est affiché lorsque vous cherchez un system Wifi. Vous pouvez inscrire Libre Internet 7356.

#### Dans sécurité :

|                       |                               | Help                                                                                        |
|-----------------------|-------------------------------|---------------------------------------------------------------------------------------------|
| Device Info           |                               |                                                                                             |
| Internet Connection   | Set Authorized Station        | MAC                                                                                         |
| Advanced Setup        |                               | Help                                                                                        |
| Wireless              |                               |                                                                                             |
| Basic                 |                               |                                                                                             |
| Security              | Set WPS AP Mode               | Configured •                                                                                |
| MAC Filter            | Setun AP (Configure all se    | ecurity settings with an external registar)                                                 |
| Advanced              | Setup Ar (comgare and         | econcy seconds with an external registery                                                   |
| Station Info          | Device PIN                    | 16065512 Help                                                                               |
| Multimedia            |                               |                                                                                             |
| Diagnostics           |                               | Config AP                                                                                   |
| Management            |                               |                                                                                             |
| Select Basic Settings | Manual Calus AD               |                                                                                             |
| Sciect basic Setungs  | Manual Setup AP               |                                                                                             |
|                       | You can set the network auth  | entication method, selecting data encryption,                                               |
|                       | specify whether a network key | y is required to authenticate to this wireless network and specify the encryption strength. |
|                       | Click "Apply/Save" when done  | <b>.</b>                                                                                    |
|                       | Select SSID:                  | 1-libre Internet                                                                            |
|                       |                               |                                                                                             |
|                       | Network Authentication:       | WPA2 -PSK                                                                                   |
|                       |                               |                                                                                             |
|                       | WPA/WAPI passphrase:          | Click here to display                                                                       |
|                       | WPA Group Rekey Interval:     | 0                                                                                           |
|                       | WPA/WAPI Encryption:          | AES                                                                                         |
|                       | WEP Encryption:               | Disabled V                                                                                  |
|                       |                               |                                                                                             |
|                       |                               |                                                                                             |
|                       |                               |                                                                                             |
|                       |                               | Apply/Save                                                                                  |

Sélectionnez le SSID que vous avez inscrit. La méthode d'authentification (WPA2-PSK). Pour le mot de passe/passphrase, insérez un code que vous allez vous souvenir. Solidifiez votre mot de passe en insérant des majuscules, nombres, caractères (très recommandé).